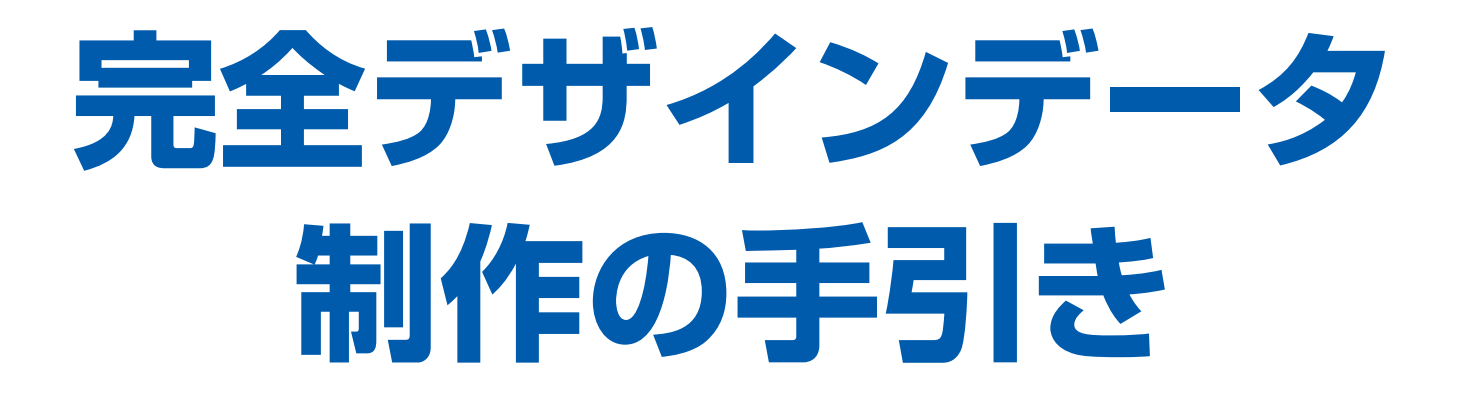

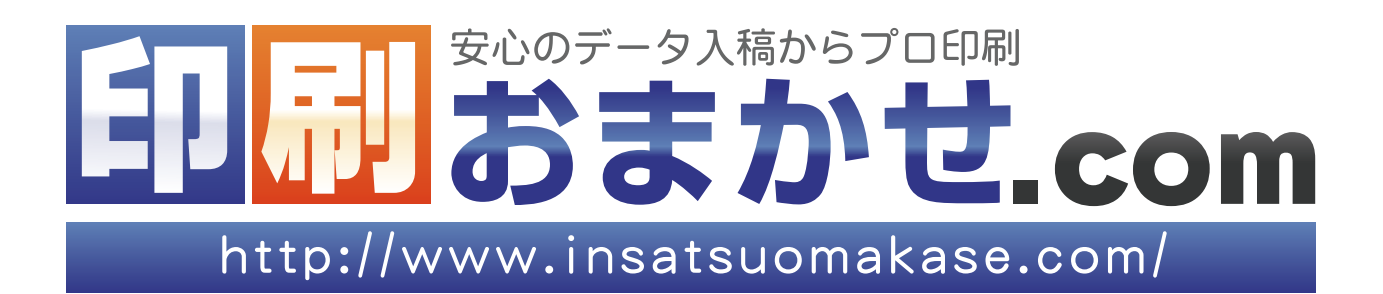

| 用紙サイズ ・・・・・・・・・・・・・・・・・・・・・・・・・・・・・・・・・・          | 3 |
|---------------------------------------------------|---|
| 用紙の種類について ・・・・・・・・・・・・・・・・・・・・・・・・・・・             | 4 |
| カラーモード(RGB カラーと CMYK カラー)の違い ・・・・・・・・・            | 5 |
| 仕上がりサイズ(トンボ)と塗り足しについて ・・・・・・・・・・・・・・・             | 6 |
| インク総量の制限について・・・・・・・・・・・・・・・・・・・・・・                | 7 |
| デザインデータに配置するデジタルカメラ画像の解像度について ・・・・・               | 7 |
| デザインデータに配置するデジタルカメラ画像のカラーモードについて ・・・              | 7 |
| Adobe アプリケーションのカラー設定について・・・・・・・・・・・               | 7 |
| デザインデータ作成時の注意点                                    |   |
| Adobe Acrobat 編                                   |   |
| PDF 形式の対応について ・・・・・・・・・・・・・・・・・・・・・・・・・・・・・・ 1(   | D |
| 共有 PDF プリセットによる安定した PDF 書き出し ・・・・・・・・・ 1(         | D |
| Illstrator から直接保存した PDF のサイズについて ・・・・・・・・・・ 1(    | D |
| 標準プリセット使用時の注意 ・・・・・・・・・・・・・・・・・・・・・・              | 1 |
| セキュリティについて ・・・・・・・・・・・・・・・・・・・・・・・・・・             | 1 |
| Adove Creative Suite2 より以前のアプリケーションからの PDF 作成 ・ 1 | 1 |
| Illustrator 編                                     |   |
| カラーモードについて ・・・・・・・・・・・・・・・・・・・・・・・・・・・・・・・・・ 1;   | З |
| トリムマーク(トンボ)作成 ・・・・・・・・・・・・・・・・・・・・・・ 14           | 4 |
| フォントとアウトライン作成 ・・・・・・・・・・・・・・・・・・・・・・ 1!           | 5 |
| 特色 (DIC・スポットカラー) について ・・・・・・・・・・・・・・・・ 16         | 6 |
| ヘアラインについて ・・・・・・・・・・・・・・・・・・・・・・・・・・・ 1           | 7 |
| リンク画像 ・・・・・・・・・・・・・・・・・・・・・・・・・・・ ] {             | 8 |
| $\nu$                                             | 8 |
| オーバープリントについて ・・・・・・・・・・・・・・・・・・・・・・・ 19           | 9 |
| Photoshop 編                                       |   |
| カラーモードについて ・・・・・・・・・・・・・・・・・・・・・・・・・・・・・・ 2       | 1 |
| 画像サイズと解像度について ・・・・・・・・・・・・・・・・・・・・ 2              | 1 |
| Photoshop での塗り足し ・・・・・・・・・・・・・・・・・・・・・・ 23        | З |
| $\nu$                                             | 4 |
| クリッピングパス(切り抜きマスク画像)について ・・・・・・・・・ 2!              | 5 |
| 保存形式 ・・・・・・・・・・・・・・・・・・・・・・・・・・・・・・・ 2!           | 5 |
| Office 編                                          |   |
| 色が変わる ・・・・・・・・・・・・・・・・・・・・・・・・・・・・・・・・・・ 22       | 7 |
| 塗り足しについて ・・・・・・・・・・・・・・・・・・・・・・・・ 22              | 7 |
| フォントが置き換わる ・・・・・・・・・・・・・・・・・・・・・・・ 28             | В |
| 意図しない改行が発生する ・・・・・・・・・・・・・・・・・・・・・・ 28            | В |
| 透明効果について ・・・・・・・・・・・・・・・・・・・・・・・・・ 28             | В |

# ~完全データのご入稿をして頂くために~

ご入稿いただいたデータに手を加えること無く印刷することで、納期や価格を設定しております。 データ修正や再入稿等が必要になった場合は、修正料の追加や納期が延びることがございます。 ご希望の料金や納期に間に合わせるためにも、データ作成時には本ガイドを是非ご活用ください。

# 印刷の基礎知識

#### 用紙サイズ

用紙のサイズは一定の法則にもとづいて決められています。それぞれの面積の違いはありますが、タ テ、ヨコの比率はすべて同じになっています。

ー番大きなサイズが A1、もしくは B1 を示しています。その長辺を半分にしたものが A2 もしくは B2 になります。さらにその半分が A3 もしくは B3 になります。

| 種類  | 可法          | 種類  | 可法            |
|-----|-------------|-----|---------------|
| A 0 | 841 × 1,189 | В 0 | 1,030 × 1,456 |
| A 1 | 594 × 841   | В 1 | 728 × 1,030   |
| A 2 | 420 × 594   | B 2 | 515 × 728     |
| АЗ  | 297 × 420   | ВЗ  | 364 × 515     |
| А4  | 210 × 297   | В4  | 257 × 364     |
| A 5 | 148 × 210   | B 5 | 182 × 257     |
| A 6 | 105 × 148   | B 6 | 128 × 182     |

A列、B列(JIS 規格サイズ)

| その他のサイズ |           |  |
|---------|-----------|--|
| 名刺      | 55 × 91   |  |
| ポストカード  | 100 × 148 |  |
| 往復ハガキ   | 148 × 200 |  |
| 長3封筒    | 120 × 235 |  |
| 角2封筒    | 240 × 332 |  |

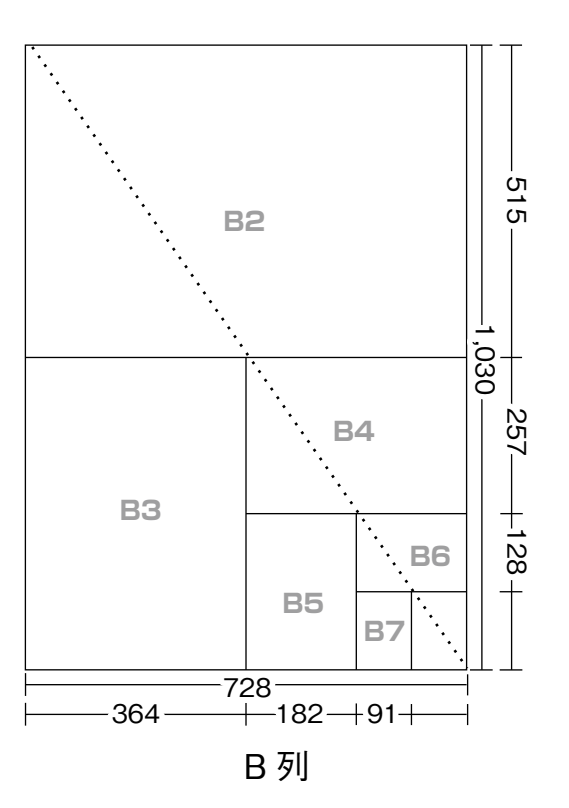

### 用紙の種類について

弊社では、基本取り扱い用紙をコート紙、マットコート紙、上質紙を主流として、フライヤー、リーフ、パンフレットなどの商品をご案内しております。

ポストカードや名刺に最適な厚い用紙までの幅広い紙厚をご用意しております。印刷用途に合わせて お選びください。

| 紙種                    | 紙種の説明                                                                                                    | 主な用途                                                      | 紙厚の種類                     |
|-----------------------|----------------------------------------------------------------------------------------------------|-----------------------------------------------------------|---------------------------|
| コート紙                  | 上質紙、中質紙の表面にグロス系の塗料を塗<br>布することによって、表面を滑らかにし、インクの<br>乗りをよくした紙です。<br>やや光沢があり、普通紙より高級感のある用紙<br>となっています。                           | 写真などが入っているカタログ、<br>新聞折込チラシ、パンフレット<br>などに使用します。            | 73K∙90K<br>110K∙135K      |
| マットコート紙               | 上質紙、中質紙の表面にマット系の塗料を塗<br>布し、光沢を抑えたしっとりとした質感のある用<br>紙です。<br>光沢が少なく、高級感があります。欠点は印刷<br>後のインキが乾きにくく、インキを多量に使用す<br>るようなデザインには向きません。 | ツヤのない落ち着いた雰囲気<br>のカタログ・チラシ・雑誌の表<br>紙・パンフレットなどに使用しま<br>す。  | 70K∙90K<br>110K∙135K      |
| 上質紙                   | 表面、裏面ともコートされていない、ざらざらした<br>光沢のない用紙です。印刷用紙中で最も汎用<br>性に富み、筆記性にとても優れています。<br>インキのにじみなどが発生しやすい欠点があり<br>ます。                        | 書籍の本文・単色のチラシ・広<br>報紙などに使用します。                             | 70K∙90K<br>110K∙135K      |
| アートポスト紙               | コート紙より厚い紙で、表裏両方同じように表<br>面加工してあり、表面が滑らかで、強い光沢の<br>ある紙です。<br>印刷に適しており、写真をよりキレイに見せるこ<br>とができる高級紙です。                             | ポストカードやカタログ・カレン<br>ダーなど、色彩を美しく表現す<br>る印刷物に最適です。           | 180K                      |
| マットポスト紙               | コート紙より厚い紙で、表面はしっとりとしていて<br>光沢がありません。<br>高級感のある落ち着いた雰囲気の効果が得ら<br>れます。                                                          | カタログ・チラシ・雑誌の表紙、<br>パンフレットや会社概要などに<br>使われます。               | 180K                      |
| ミラーコート紙<br>(キャストコート紙) | 表面が鏡のような光沢があることから、ミラー<br>コートと呼ばれてます。印刷・加工の適正も高く、<br>色鮮やかな仕上がりになる用紙です。                                                         | カード・DMなど、つやつやした<br>高級感を出すカラー印刷、<br>シールなどに使用します。           | 180K                      |
| 高級白板紙<br>(高板)         | 表・裏面にパルプを使用し白色の塗工を施した<br>厚めの用紙です。曲がりにくく、コシがあります。                                                                              | 出版物の表紙、卒業アルバム、<br>高級パッケージなど。印刷おま<br>かせ.comでは、紙うちわに使<br>用。 | 465g/m²相当、<br>厚さ0.5mmを使用。 |

### カラーモード(RGB カラーと CMYK カラー)の違い

#### RGB カラー

パソコン上での画像データは通常 RGB (レッド・グリーン・ブルー) という光の三原色で表される表現仕様です。赤・緑・青 (RGB)の3 色が掛け合わされることで白に近づきます。(色が混ざるほど明るくなり、白に近づくため加法混色とも言います)

#### CMYK カラー

CMYK(シアン・マゼンタ・イエロー・ブラック)は、シアン・マゼンタ・ イエローよる色の三原色で混ぜれば混ぜるほど明度が下がり黒に近づく ので減法混色と言われています。印刷では、黒い部分を引き締めるために ブラックを追加して CMYK の4 色で最終的な色を表現しています。

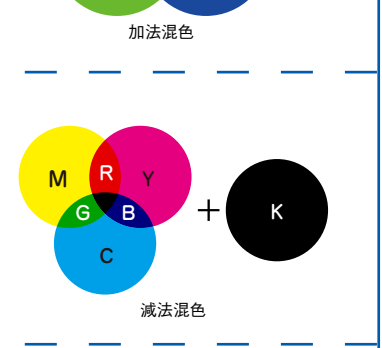

R

Y M

С

G

### スポットカラー(特色)

特色は、印刷においてプロセスカラーでは再現できない色を表現するために調合されたインクです。 スポットカラーとも言います。蛍光色やメタリックカラー、パステルカラーや鮮やかなオレンジと いった、鮮やかさにこだわらなければプロセスカラーでも再現できる色も存在します。 特色印刷をする際は、DIC や TOYO、PANTONE といった特色インクメーカーの色見本帳で指定し ます。

#### 【RGB データでの入稿が増えています】

デジタルカメラが普及し、お客様のほとんどが Office 系ソフトを使用されていることもあり、写真や イラストが RGB カラーデータのまま貼り込まれて入稿されるケースが増えています。 デジタルカメラで撮影されたデータや Office 系ソフトで作成された画像データはすべて RGB デー タです。RGB 画像の CMYK 変換は社内のシステム機能で変換が出来ますが、CMYK モードの色表現 領域が RGB モードに比べると狭いので、印刷用に変換すると一般的に色がくすんだり、K(墨)版のバ ランスの関係で自然な階調が失われたりします。

# ▲【ご注意下さい】

印刷時に RGB データは、CMYK カラーに変換されます。RGB カラーは CMYK カラーよりも色再現 領域(カラースペース)が広く、CMYK カラーに変換すると表現できなくなる色が出てくる為、一般的 にはくすんでしまったようになります。

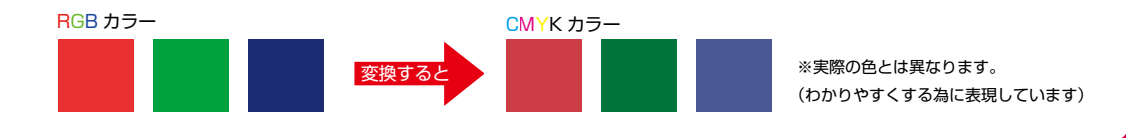

## 仕上がりサイズ(トンボ)と塗り足しについて

トンボとは、印刷物を断裁する位置を表すために必要となるものです。パソコンなどから一般の プリンターにプリントアウトする場合は、通常予め決まった大きさの紙(A4/B4/A3 など)に行いま すが、印刷の場合はシステム上少し大きめの紙に印刷し、最後に仕上がりサイズに断裁します。 「塗り足し」とは、仕上りサイズのギリギリまで画像や塗りなどがデザインしている場合、必ず仕上り サイズより 3mm 程度外側まで絵柄等を伸ばします。これを「塗り足し」と言います。「塗り足し」が無 い場合、裁断した際、意図しない余白が出来てしまいます。

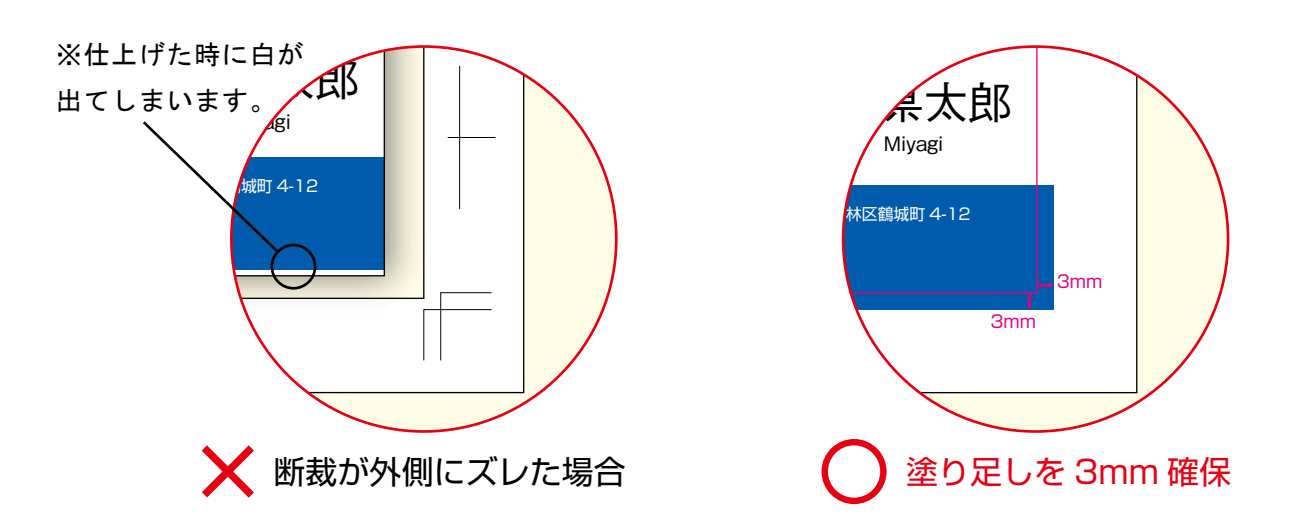

▲【ご注意下さい】仕上り位置にギリギリに文字データがある場合

文字や図形などは塗り足しに出してしまっても仕上りサイズのギリギリに配置されていてもトラブルの原因になります。左下の図のように断裁線付近に文字が配置されていると、断裁ズレによって文字などが切れてしまうおそれがあります。そのため、下の図のように仕上がり線より 2mm 程内側に配置します。

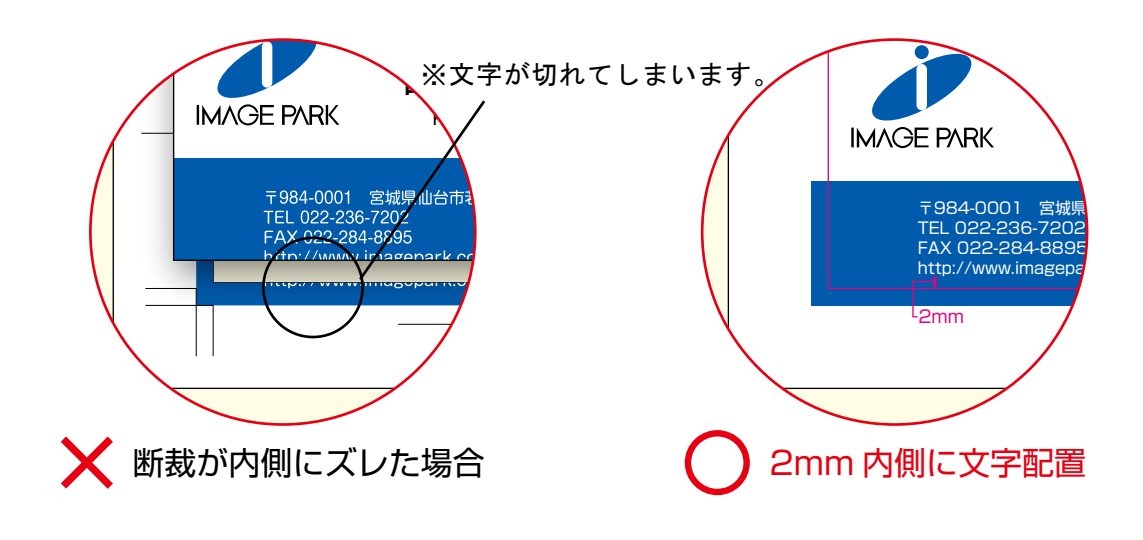

### インク総量の制限について

インク総量とは、各インク(CMYK)の濃度を総合計したものです。 CMYK 濃度の総合計は 400%ですが、300%を超えるあたりか ら、よごれが生じたり、きれいに印刷できない場合(裏写り、色 が他の面に写るなど)があります。 そこで、安定した発色を得るためにインキ総量を制限する必要が

あります。 画像やオブジェクトなどを CMYK の 4 色にした時、4 色合計で

280%以下(上質紙の場合は190%以下)をお勧めします。

(例として) CMYK の総量 260% = C60% /M50% /Y50% /K100%など

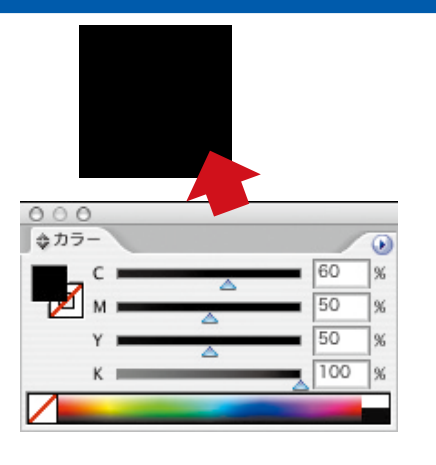

### デザインデータに配置するデジタルカメラ画像の解像度について

デジタルカメラのデータは画素数とは別に基本的に 72dpi の解像度となっています。 印刷する場合の解像度は約 300 ~ 360dpi 必要になりますので、各アプリケーションに直接配置す る場合、20 ~ 24%程度縮小すると印刷に最適な解像度になります。 (例として、600 万画素クラス(2816 × 2112 ピクセル)のデータを直接貼り込む場合、原寸の 72dpi で約 99 センチ× 74 センチになります。アプリケーション上で 20%縮小すると、画像サイ ズが約 20 センチ× 15 センチとなり、360dpi 相当になります。)

### デザインデータに配置するデジタルカメラ画像のカラーモードについて

デジタルカメラデータは基本的に RGB カラーの JPEG 形式となっています。RGB カラーのまま配置しての入稿の場合、弊社のシステムにて RGB から CMYK 処理を行いますが、変換時に色が濁り、 お客様がイメージしたカラーに再現されません。

画像を配置する場合、事前に Adobe Photoshop などのアプリケーションにて【CMYK カラー】 への変換をお願いいたします。

また RGB 画像を Illustrator の書類に埋め込みした場合、Illustrator 上で埋め込み画像選択後、フィルタにて CMYK 変換をおこなっての入稿をお願いいたします。

#### Adobe アプリケーションのカラー設定について

RGB カラーから CMYK カラーへの変換ですが、各アプリケーションの【カラー設定】で変換時の 色味が変わります。

各地域・印刷用紙によって仕様が異なりますが、日本仕様では CMYK の設定に【Japan Color 2001 Coated】を選んでおきます。

※ Adobe Bridge の各バージョンでカラー設定にて【一般用 - 日本 2】で統一していただければ、 同一バージョン上で同じカラー設定になりますので、各アプリケーションごとに再度設定する必要は ありません。

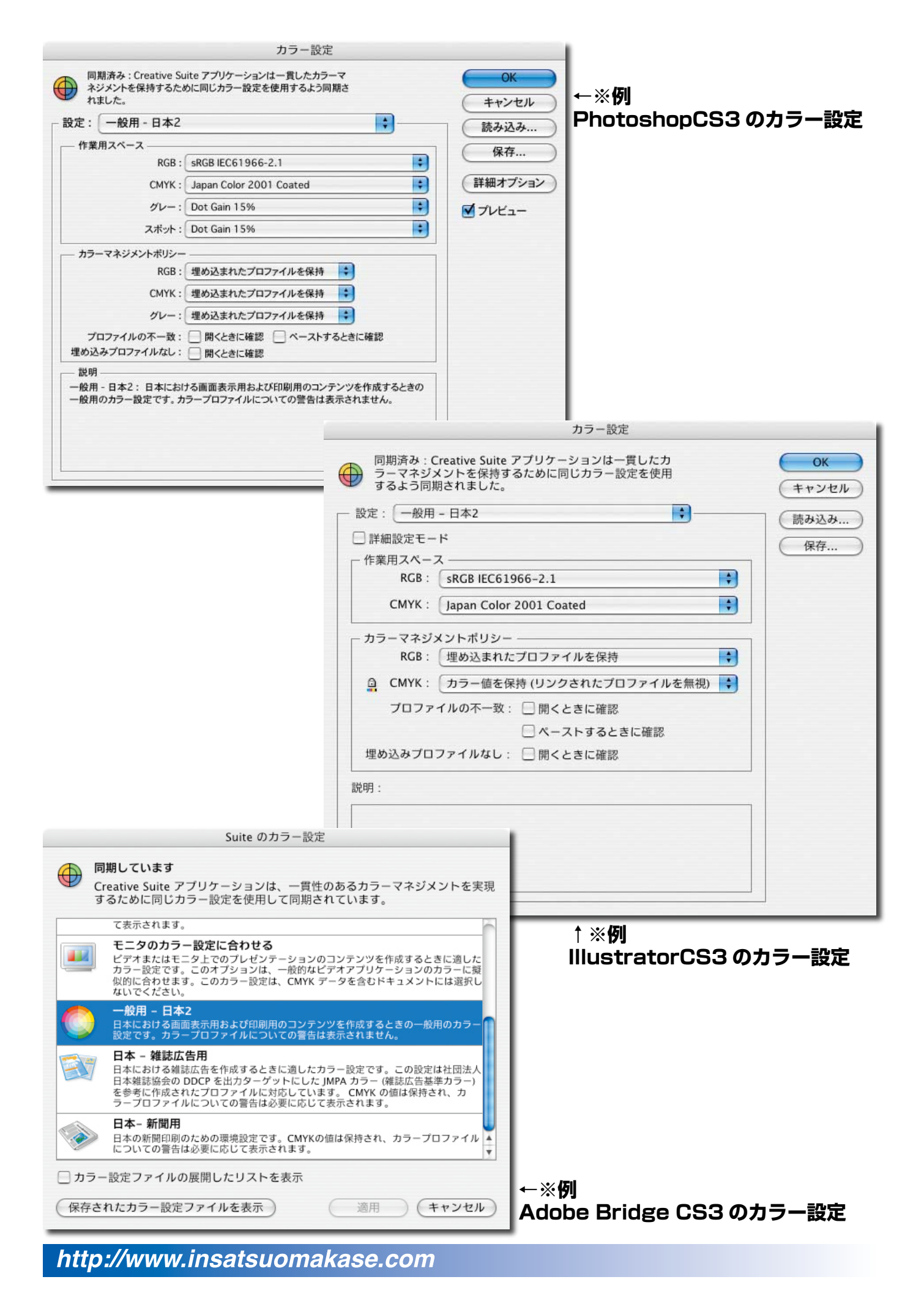

# PDF 入稿について

Adobe Acrobat 編

# PDF 入稿について Adobe Acrobat 編

#### PDF 形式の対応について

当社ではデータの軽い PDF での入稿をお客様に勧めております。

メリットとして、フォントの埋め込みによる出力時の文字化け等の不都合がない上に、データ量が少ない、ファイルの管理が楽と良いことばかりですが、作成方法をよく知らないとミスが生じます。 当社では Illustrator の編集機能を保持していない PDF データや他のアプリケーションから書き出 された PDF の修正は、現時点で行えません。

## ▲データのノセについて

PDF データの場合、データのノセ設定を活かした状態で処理されますので、最終のデータは保存前 に『ブラックオーバープリント』設定を行う必要があります。当社のシステム上で行う自動スミノセ ですが、PDF データに関してはデータの『ブラックオーバープリント』がない場合はケヌキでの印 刷となります。

## 共有 PDF プリセットによる安定した PDF 書き出し

Adobe Creative Suite 2 以降から共通プリセットによる書き出しが可能です。 同一バージョンの各アプリケーションで同じ書き出し方法が選べるようになっています。

| 各プリセットの詳細     |                                                                                            |  |
|---------------|--------------------------------------------------------------------------------------------|--|
| 最小ファイルサイズ     | ネット用なのでカラーがすべて RGB に変換され、<br>画像が低解像度となりますので、印刷に向きません。                                      |  |
| 高品質印刷         | カラーインクジェット・レーザープリンタなどに向いてます。<br>RGB・CMYK カラーモードは保持したまま変換されません。<br>オフセット印刷で表現出来ない色が含まれています。 |  |
| プレス品質         | 色分解やデジタルプリント用。<br>カラーは CMYK またはスポットカラーに変換されます。                                             |  |
| PDF/X-1a:2001 | ハイエンド印刷会社向け。フォントが埋め込まれます。<br>透明効果が分割されます。                                                  |  |
| PDF/X-3:2002  | ハイエンド印刷会社向け。フォントが埋め込まれます。<br>透明効果が分割されます。<br>データ上のカラーマネジメント(配置したデータも含む)が活かされます。            |  |

### Illustrator から直接保存した PDF のサイズについて

Illustrator の PDF のサイズはお客様が作ったデータの大きさではなく、ドキュメント設定の『アー トボードサイズ』となります。 アートボードサイズのマスクが掛かった状態になりますので、アートボードよりはみ出している部分 は PDF として認識されません。 裁ち伸ばしを活かすように PDF を作る場合、『アートボード』から上下左右各 3 ミリ大きく作って からの PDF 保存となります。

# PDF 入稿について Adobe Acrobat 編

### 標準プリセット使用時の注意

PDF 保存時の5つのプリセットですが、当社の印刷向けプリセットは【 PDF/X-1a:2001 】となります。しかし初期設定で"断ち落とし"が"0ミリ"の設定になっていますので、【トンボと断ち落とし】のメニューを選び、"断ち落とし"の数値を各"3mm"と入力します。

#### セキュリティについて

PDF 書類にパスワードをかけることが出来ますが、当社のシステム上で処理できない場合がありま すので、パスワードはかけないでください。

### Adobe Creative Suite 2より以前のアプリケーションからの PDF 作成

Illustrator の場合、安全な PDF を作成する方法は Adobe Acrobat Distiller を用います。 フォントのアウトライン、データのノセの設定、カスタムカラーの削除などを行い、eps 形式での 保存を行います。

Acrobat Distiller を立ち上げ、デフォルトの設定を "PDF/X-1a:2001 (日本)"にして、作った eps データを処理すると、問題がなければ eps と同一階層上に PDF が作成されます。

# デザインデータ作成時の注意点

Illustrator 編

#### カラーモードについて

印刷用デザインデータを作成する場合、「CMYK カラー」で作成してください。印刷では、RGB カラー が使えませんので、必ず CMYK カラーで作成してください。ドキュメント作成時に設定するか、ファ イルメニューの『書類のカラーモード』から変更が可能です。

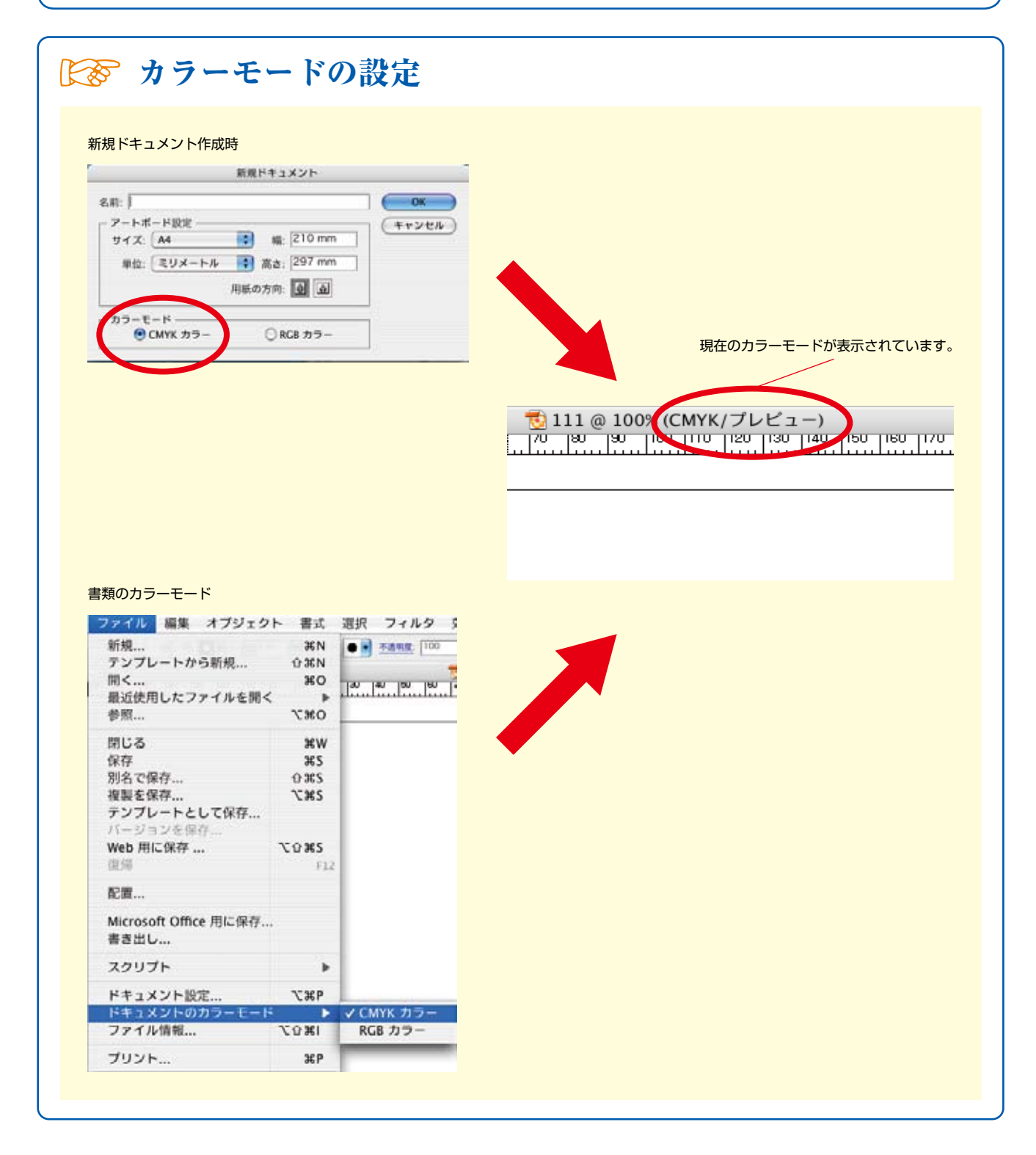

### トリムマーク (トンボ) 作成

Illustrator では必ず『トリムマーク』を作成します。 トリムマークは印刷物の制作を行う際に目印となるマークのことです。 このトリムマークがないと仕上がりや断裁の位置がわからなくなります。

※ CS4 をご使用の場合、トンボ作成後、アピアランスの分割をかけて下さい。 アピアランスの分割をかけないと、設定したトンボがオブジェクトとして認識されません。 (長方形を選択→「効果」→「トリムマーク」長方形を選択→「、オブジェクト」「アピアランスを分割」)

## 🎼 トリムマークの作成方法

①長方形を作る

仕上がりサイズの長方形を作成します。図形作成時「塗り」と「線」の設定を「なし」にします。

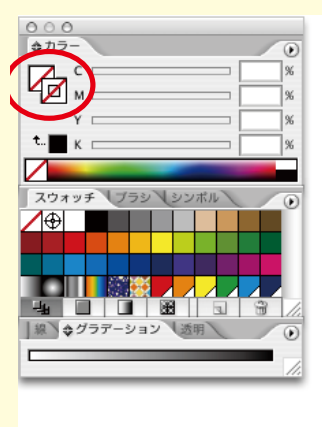

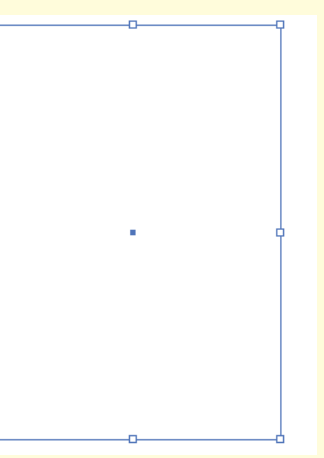

### ②トリムマークを作る

長方形を選択したままの状態で、「フィルタ」のメニューからクリエイト→トリムマークを選択します。

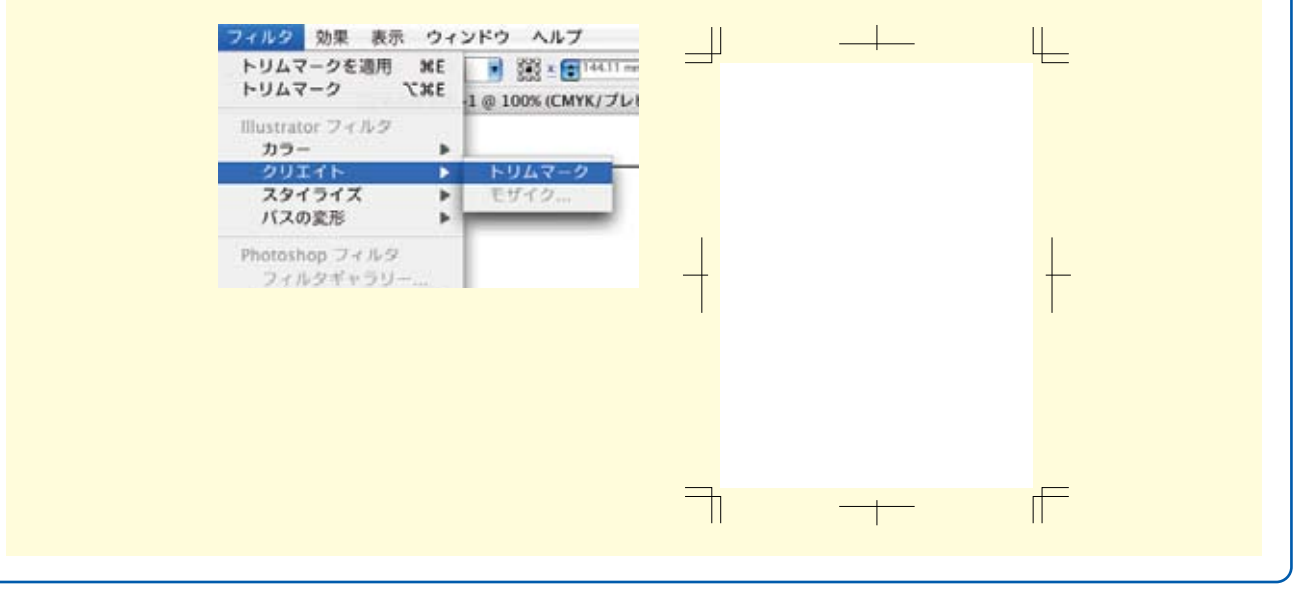

### フォントとアウトライン作成

パソコン上で入力される文字には様々な文字情報が存在します。

この文字そのものは作成されているパソコン本体から読み出されているため、作成ファイルのやりとりだけでは文字が正しく表示されないこと(文字化け)がほとんどです。

アウトライン化を行うことによって、フォントが画像情報として認識され文字化けを防ぐことができ、 お客様のデータどおり印刷されます。

Illustrator には、フォントのアウトラインを作成する機能がありますので、そちらを利用してアウトラインを作成します。

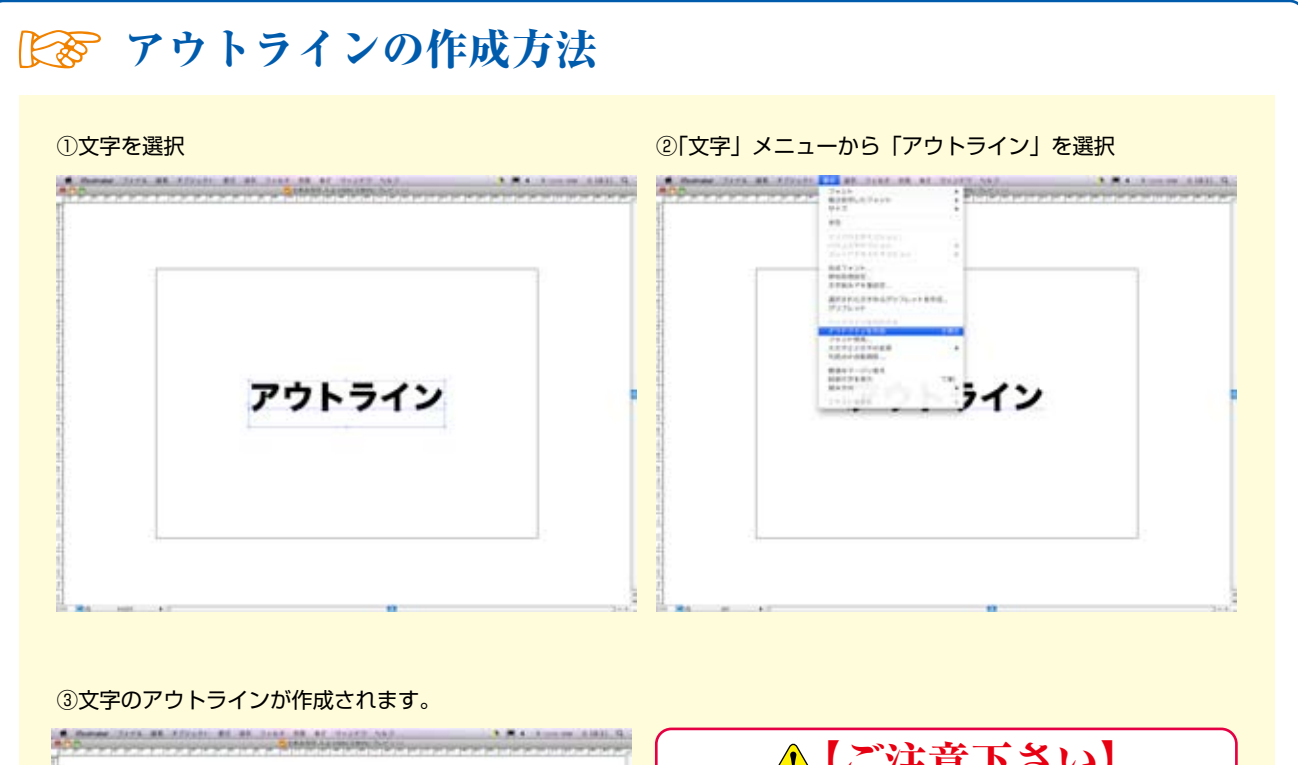

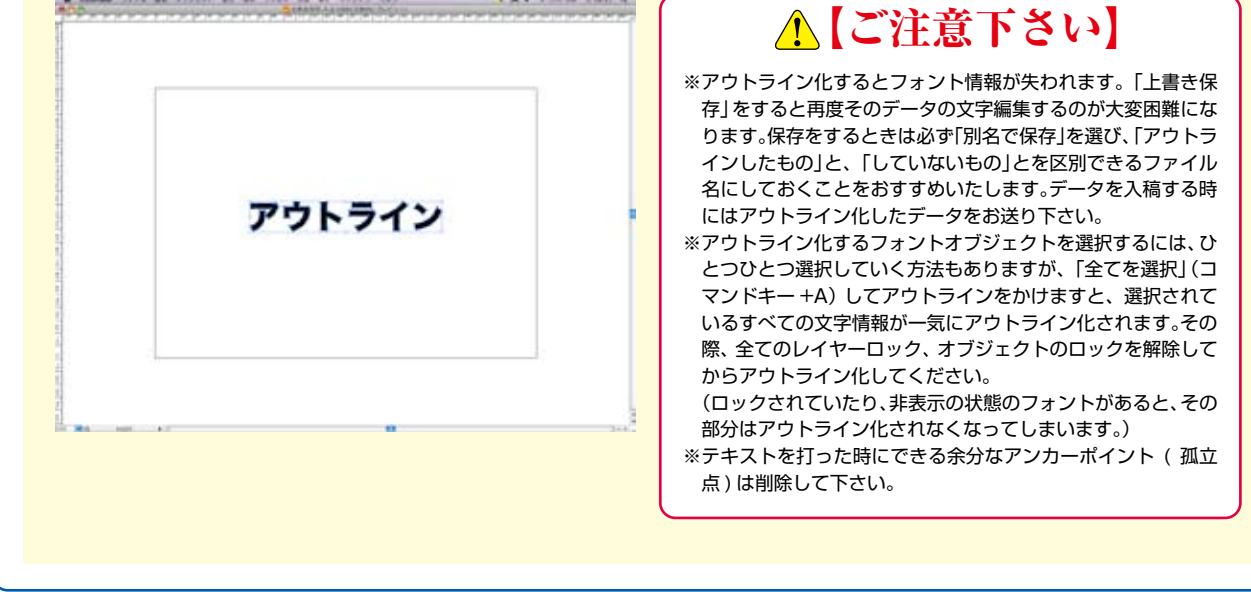

### 特色 (DIC・スポットカラー ) について

使用するインキには、CMYK4 色を掛け合わせた『プロセスインキ』とあらかじめ色を調合してあ る『特色』の二つの種類があります。

弊社での印刷はすべて『プロセスインキ』による『プロセスカラー』での印刷と「DICCOLOR(大日本インキ化学工業)」などのスポットカラー印刷があります。

※チラシ・フライヤー印刷 [特色]をご利用の際は、使用する特色をそれぞれ CMYK いずれか 1 色 に置き換えて下さい。

### 🎼 特色から CMYK カラーへの変換

Illustrator では使用している特色(DIC など)がスウォッチのパレットに表示されます(図①)。 この 🖉 マークがついたカラーを捨てれば、使用している特色は自動的に CMYK の近似色へ置換 されます(図②)。ただ特色には CMYK では表現できない色も含まれていますので、置換時は色の変 化にご注意ください。特色が残った状態で入稿されたデザインデータは、自動的に CMYK 変換され ますが色の変化については確認しておりませんのでご了承ください。

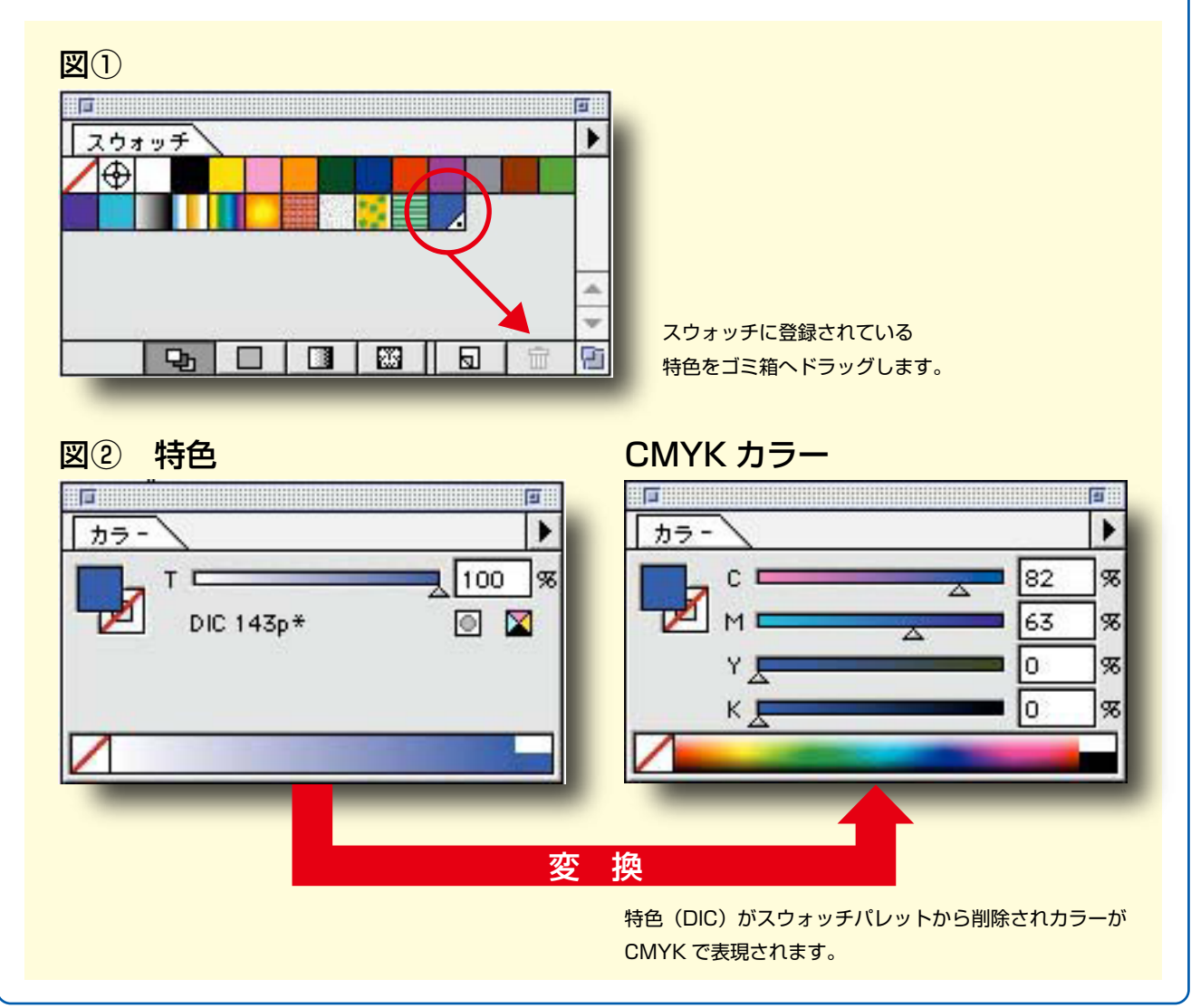

### ヘアラインについて

線を作成する時は、カラーパレットの「線」の部分に色の設定をしなければなりません。 しかし、「塗り」だけに色の指定をして、「線」には色の指定をせずに作成することで、「ヘアライン」 の状態になってしまいます。画面やプリンタでは、ある程度の太さのある線として表現されますが、 本機による印刷では、かすれたり消えてしまったりします。また、線幅が「0.25pt」以下の設定の場合、 ヘアラインと同様、かすれなどの原因となりますのでご注意ください。

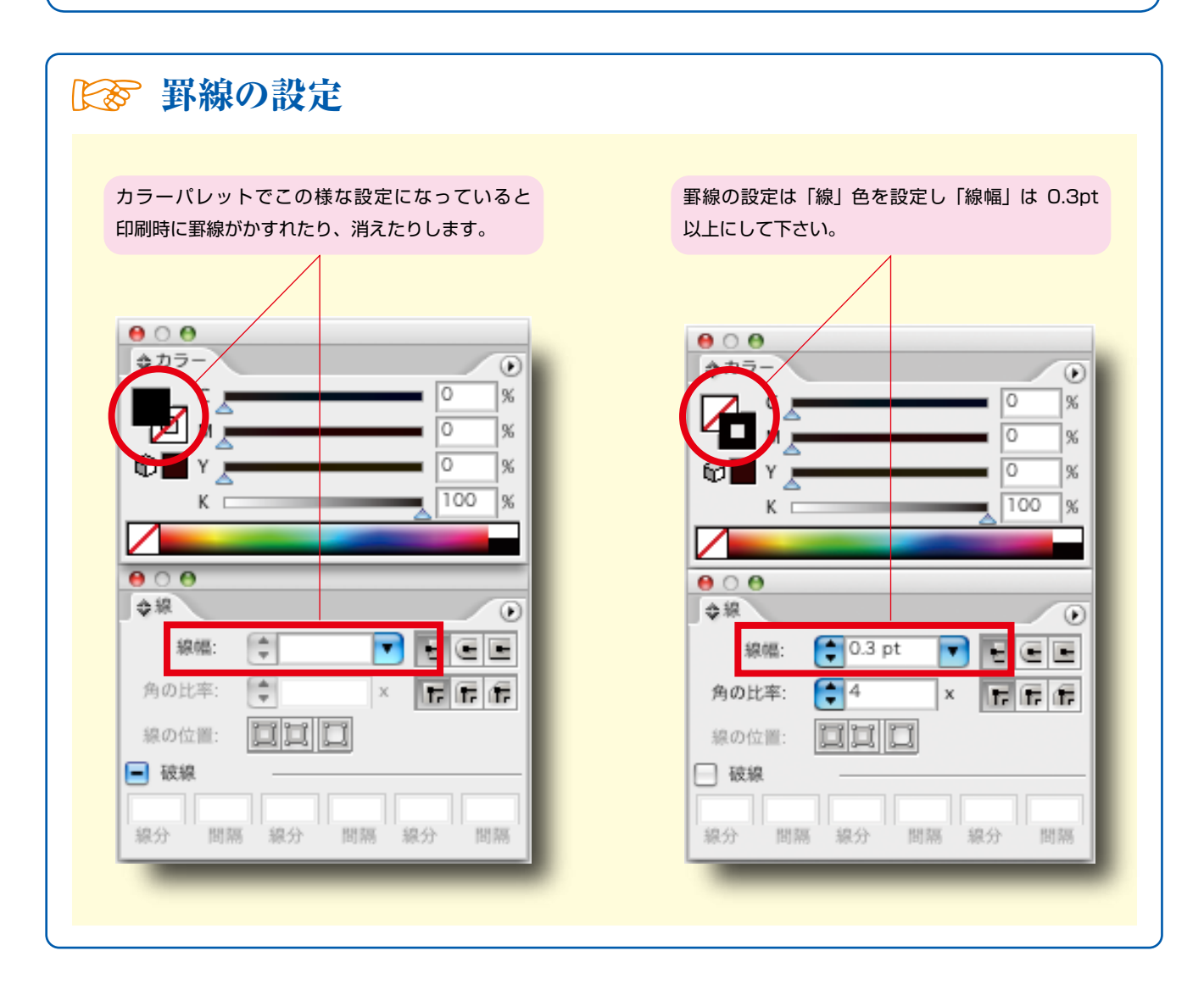

#### リンク画像

Illustrator で画像を配置する場合は、解像度 350pixel/inch でカラーモードが CMYK の画像をリンクさせて下さい。

通常デジカメで撮影した画像は RGB モードで、なおかつ解像度が 72dpi しかありませんが、画面 上ではきれいに見えます。しかし、印刷に耐えられる解像度ではないので、実際の刷り上がりが粗い ものになってしまいます。

Illustratorでリンクさせた画像は、必ずデザインデータと一緒のフォルダに格納して入稿して下さい。

Illustrator9.0 ~ CS1 をご使用の場合、画像は必ず埋め込んで下さい。 (画像を埋め込むと、画像を Illustrator データと同じフォルダに格納する必要はなくなります。)

#### レイヤーについて

レイヤーはデータを作成する上で非常に便利な機能ですが、重なり順には注意が必要です。 また、保存されたデータに不可視の状態(非表示)レイヤーがあると、仮に必要な情報でもその部分 は何も表示されないまま印刷されてしまいますので、レイヤーの表示・非表示にも充分ご注意くださ い。

なお、こちらもトラブルの元となりますので、レイヤーオプションは変更されないようお願い致しま す。

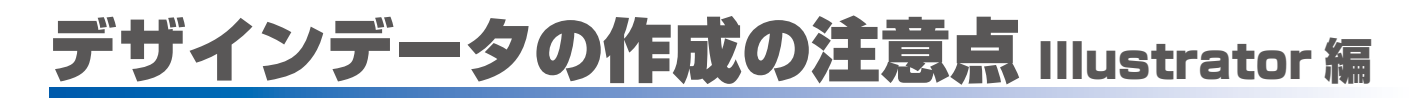

#### オーバープリントについて

機能の中に「オーバープリント」という設定があります。上に乗ったオブジェクトや色、下になった オブジェクトや色も、両方とも混ぜ合わせた形で出力されるものですが、画面上では確認出来ず、ト ラブルの原因となります。

オーバープリントの設定は行わないようにお願いします。

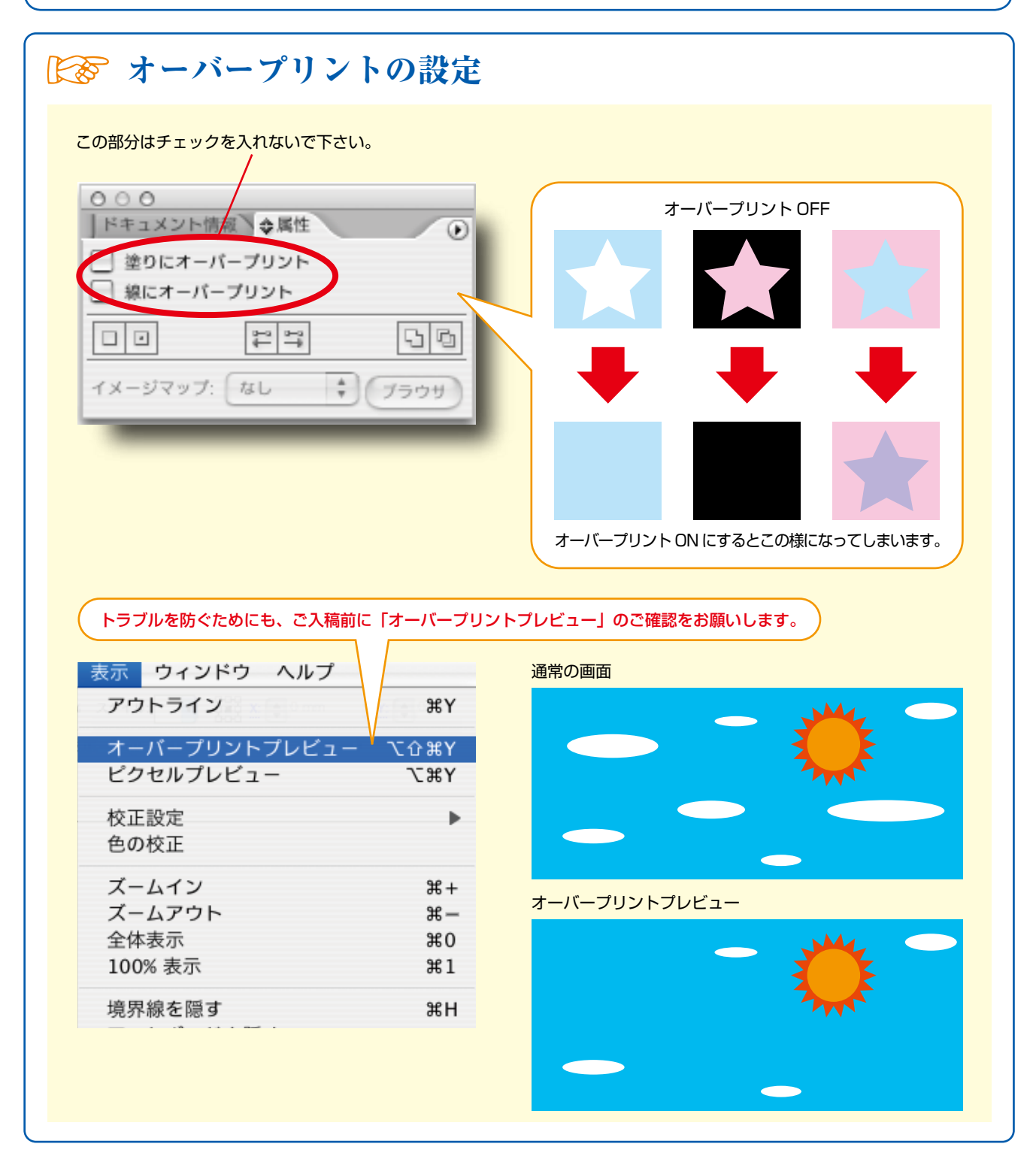

# デザインデータ作成時の注意点

Photoshop 編

#### カラーモードについて

デジタルカメラなどの画像ですが、ほとんどが RGB モードとなっております。 印刷に適したカラーモードは用途により異なりますが、モノクロ2階調、グレースケール、CMYK カラーの3種となります。

特色カラー印刷向けの入稿として画像がダブルトーンのカラーモードのものは特色印刷として入稿出 来ません。

特色1色扱いで作成されても弊社のシステム内部の処理でプロセスカラー4色に変換いたします。 入稿時のデータはグレースケールもしくは CMYK 版の差し替えするカラーでの制作をお願いいたし ます。

### 画像サイズと解像度について

インターネットのホームページ用の画像は、ほとんどが 72dpi の解像度ですが、きれいに表示します。 これはパソコンのモニタの解像度自体が低いためです。

印刷物は色の網点を組み合わせて、色を表現するため、正しく網点ができる解像度がないと、ジャギーが目立つ印刷物となってしまいます。

印刷向けのグレースケール、CMYK カラー画像データの解像度は、各アプリケーション上で配置・ 埋め込みする原寸サイズで 300 ~ 350dpi が必要となります。Illustrator などレイアウトソフト 上で色が付けられるモノクロ2階調画像データは原寸で 1,200dpi 必要となります。

※低い解像度のものを無理矢理解像度を上げても画像がぼやけるだけですので、できるだけ編集時から解像度の高いもをご使用下さい。

Photoshop で印刷用デザインデータを作成する場合、印刷時のサイズに合わせた画像サイズと解像 度が必要です。

| 중 画像サイ        | ズと解像度の設定             |                |                  |
|---------------|----------------------|----------------|------------------|
| 実際に A4 サイズのフラ | イヤーの台紙を作っていきます。      |                |                  |
| サイズ           | 幅:21.6cm 高さ:30.3cm   |                |                  |
| 解像度           | 350pixel/inch        |                |                  |
| カラーモード        | CMYK カラー 8bit        |                |                  |
| カンバスカラー       | 白                    |                |                  |
| A4 サイズのフライヤー  | を制作する場合は以下のような設定に    | なります。          |                  |
|               |                      | 机况             |                  |
| -111          | ファイル名: A4フライヤー       |                |                  |
|               |                      | •              | キャノセル            |
|               | 幅: 216 m             | im 🗧           | ブリセットを削除         |
|               | 高さ: 303 mm           | im ;           | 279 C91-2 HIM    |
|               | 解像度:350 pi           | ixel/inch      |                  |
|               | カラーモード: CMYK カラー 🛟 8 | bit 🗘          | ファイルサイブ・         |
| 5             | カンバスカラー: 白           | •              | 47.4M            |
|               | 〕詳細                  |                |                  |
| -             |                      | ※上の画面は Adobe P | hotoshop CS2 です。 |

### Photoshop での塗り足し

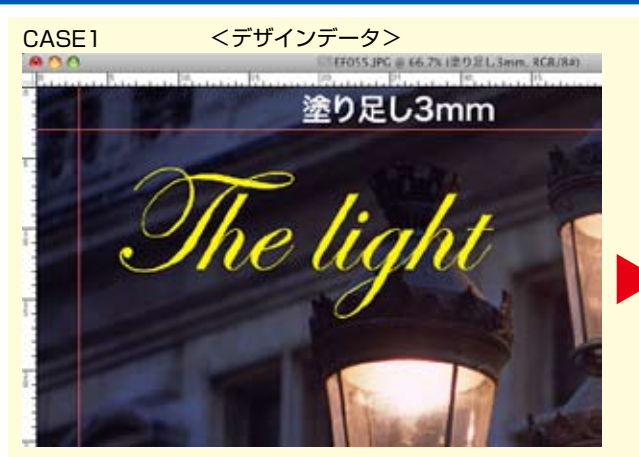

背景の画像が塗り足し部分まであり、文字も仕上がり位置 から 3mm 内側に入っています。赤いガイド線が仕上がり 位置です。

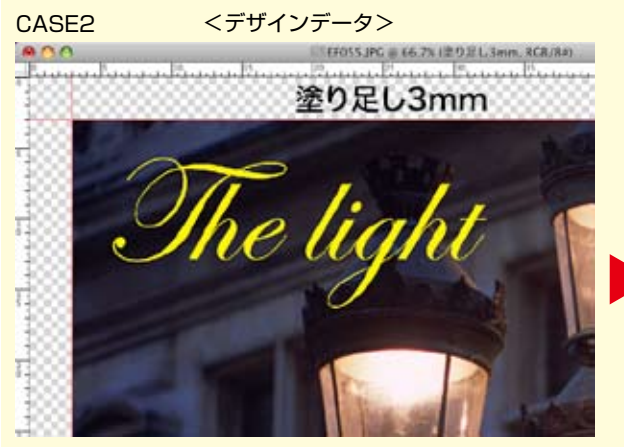

文字は仕上がり位置より 3mm 内に入っていますが、塗り 足しを作っていないデザインです。

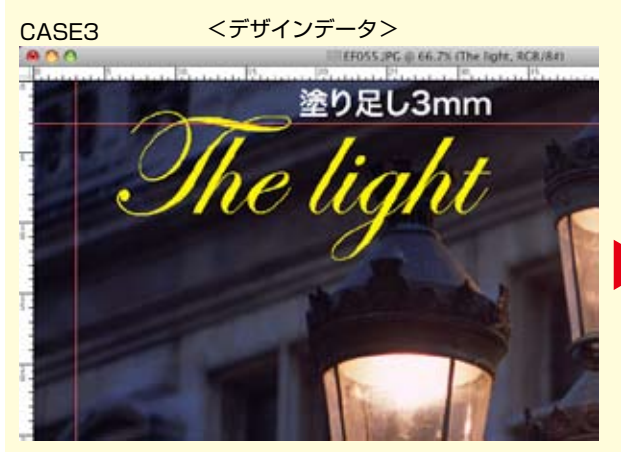

塗り足し部分に色は入っていますが、文字が断裁面にかかっているデザインです。

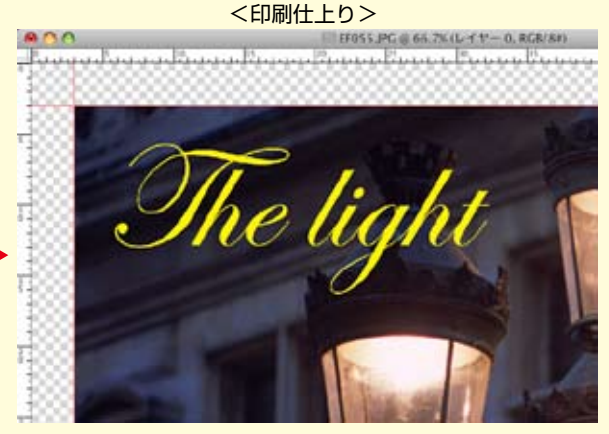

断裁したときにきれいに、仕上がりどおりに、切り取られています。

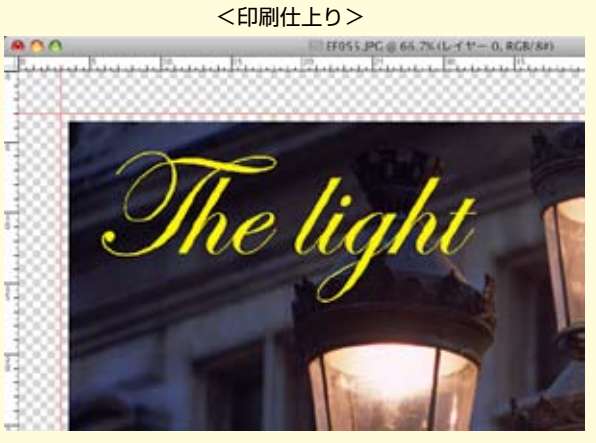

仕上がりの端に紙白が出てしまいます。仕上げで断裁する ときに微妙にズレる為に、印刷されていない紙の部分が見 えて起こる現象です。

<印刷仕上り>

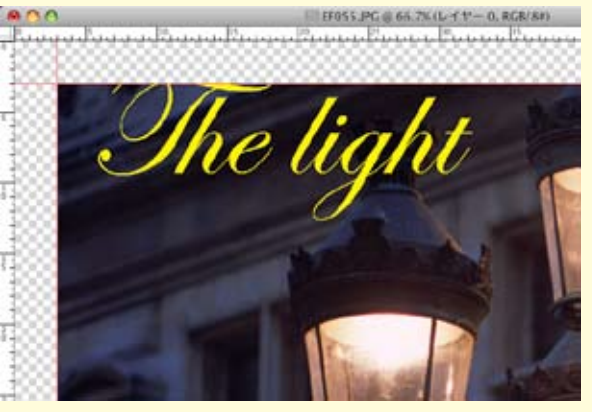

塗り足しは問題ないのですが、仕上がりで断裁したときに 文字が切れてしまいます。文字切れを防ぐためには仕上が りより 3mm 中に入れて下さい。

### レイヤーについて

レイアウトソフトにて透明効果を生かした画像を扱う場合、ネイティブ形式の psd データを配置・ 埋め込みますが、フォトショップ上にて入力した文字などはラスタライズ化で事前に画像にしてくだ さい。

文字情報が活きたままデータ入稿されますとお客様と弊社内のフォント環境が違いますので処理でき ない場合があります。

レイヤー統合を行うと、フォントもラスタライズ(画像化)されるため、フォントのアウトラインの 作成は必要なくなります。

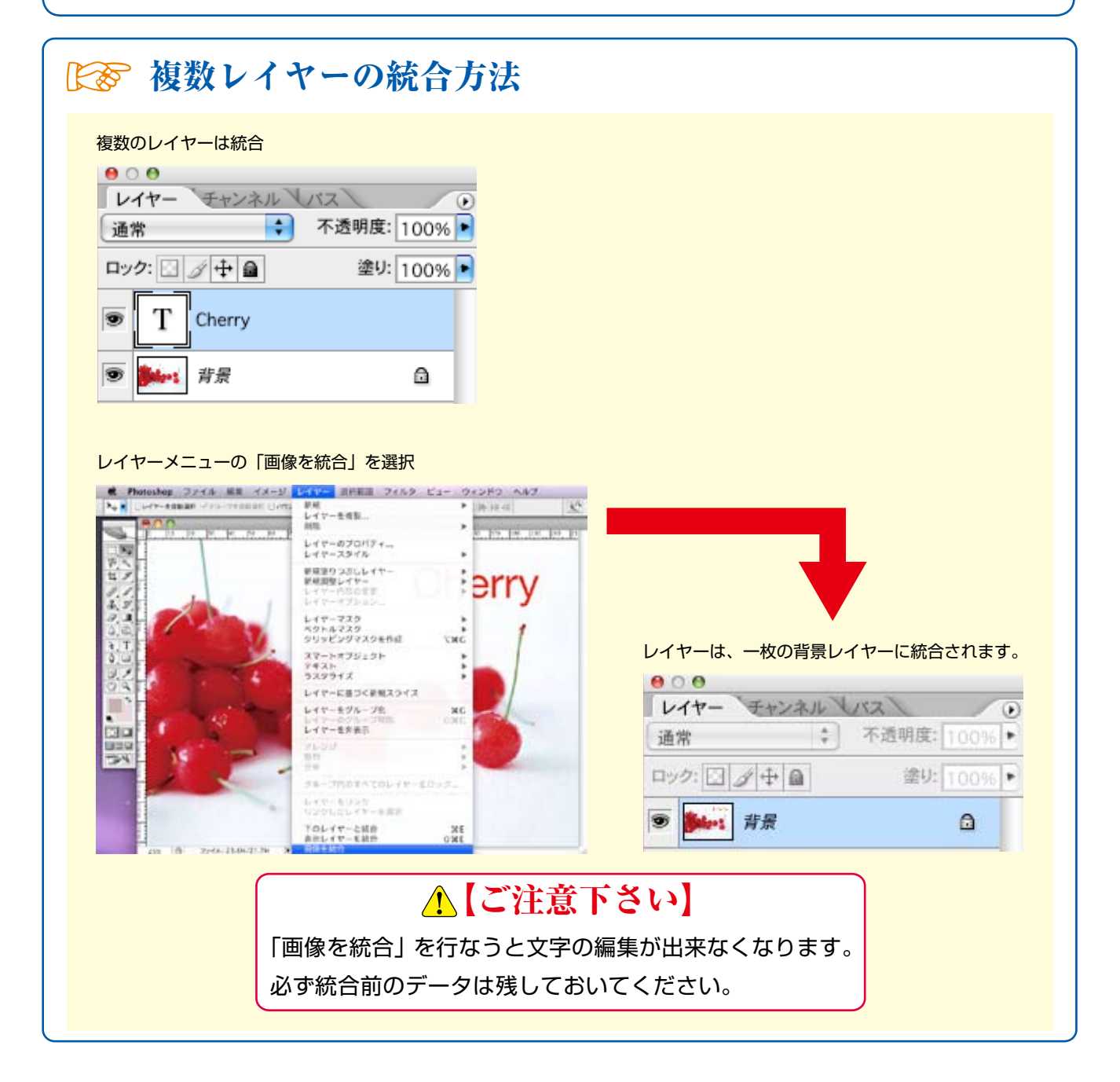

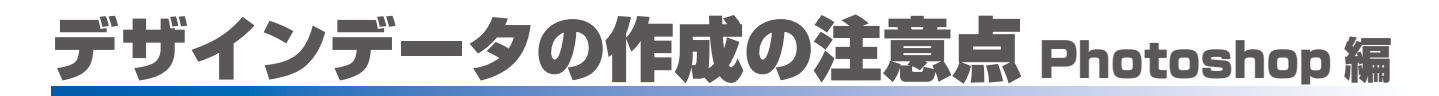

### クリッピングパス(切り抜きマスク画像)について

平滑度は"0.2"デバイスピクセルと入力をお願いいたします。100 まで入力できますが、 100 とした場合、切り抜きの曲線が活かされず、カクカクした切り抜きとなります。Windows の Photoshop でよくあります。

画像の領域からはみ出したクリッピングパスを作成した場合、まれに弊社内部のシステムでうまく対応できない場合がありますので、はみ出さないようにパスを作成してください。

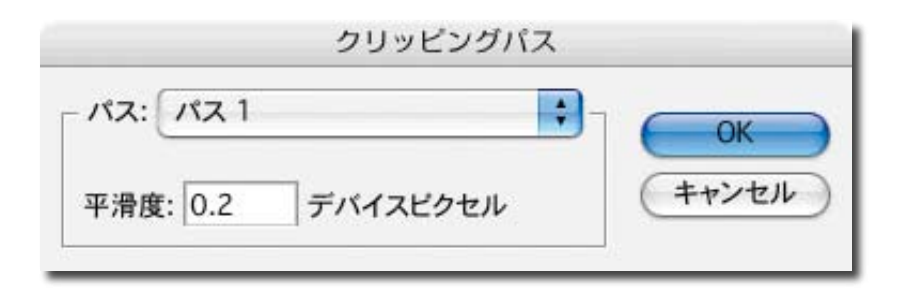

#### 保存形式

埋め込み出来る形式として多種ありますが、弊社システム内で対応できない場合がありますので、 psd、tiff、eps、jpgの使用をお願いいたします。

また保存時のオプションでメタデータにヒストリーログが保存されている場合も処理できませんの で、ヒストリーログは一緒に保存しないでください。(Photoshop 環境設定参照)

|                                                                             | ОК                                                                                                    |
|-----------------------------------------------------------------------------|----------------------------------------------------------------------------------------------------|
|                                                                             | a market and a second second sec |
| -ションに最適)<br>を再起動するまで有効になりません。                                               | シセル<br>前へ<br>次へ                                                                                                    |
| ・ルの変更に Shift キーを使用<br>&をサイズ変更してペースト / 配置<br>-ムでウィンドウのサイズを変更<br>・ロールホイールでズーム |                                                                                                    |
| ボックスを初期化                                                                    |                                                                                                    |
|                                                                             | を再起動するまで有効になりません。<br>・ルの変更に Shift キーを使用<br>&をサイズ変更してペースト / 配置<br>-ムでウィンドウのサイズを変更<br>パロールホイールでズーム                                                                                                    |

※ヒストリーログにはチェックを入れないでください

# デザインデータ作成時の注意点

Office 編

# デザインデータの作成の注意点 Office 編

Office 系アプリケーションはオフセット印刷向けに作られたソフトではないため、そのままの デザインデータで印刷することはできません。この時データ変換システムを使用して印刷用 データに変換して印刷を可能にしています。

この変換時に色味の変化や体裁崩れなどが起きますので、次にご説明する点を注意して デザインデータを作成してください。

※問題が 100% なくなる訳ではありません。変換後の PDF ファイルをお客様にメールで 必ずお送りいたしますのでご確認頂き、印刷開始 OK のご連絡をお客様からメールで頂いて からの納品スケジュールとなります。

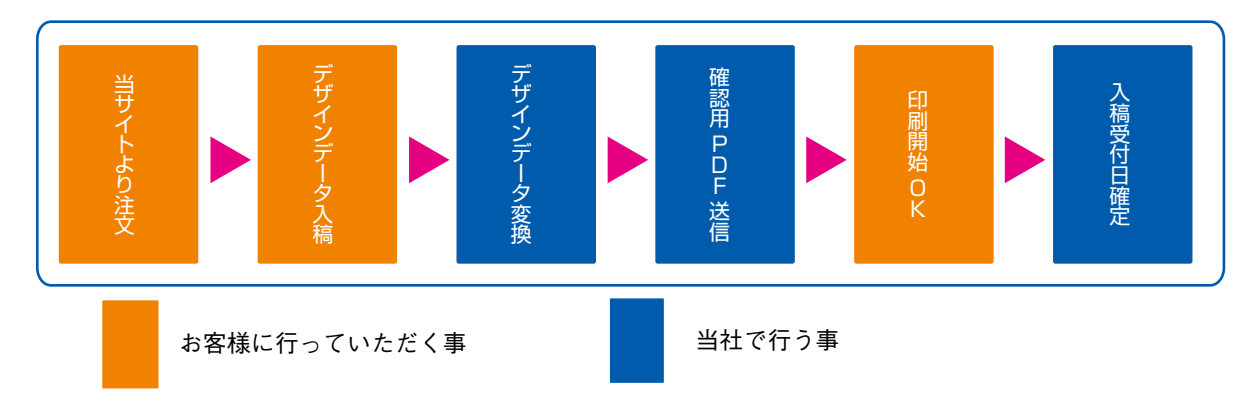

#### 色が変わる

Office 系データのカラーモードは RGB であり、オフセット印刷のカラーモードの CMYK に変換すると色合いが変わることがあります。

RGB 特有の蛍光色のような色は、場合によってかなりくすむこともありますので、あらかじめご了承下さい。(印刷の基礎知識で説明しております)

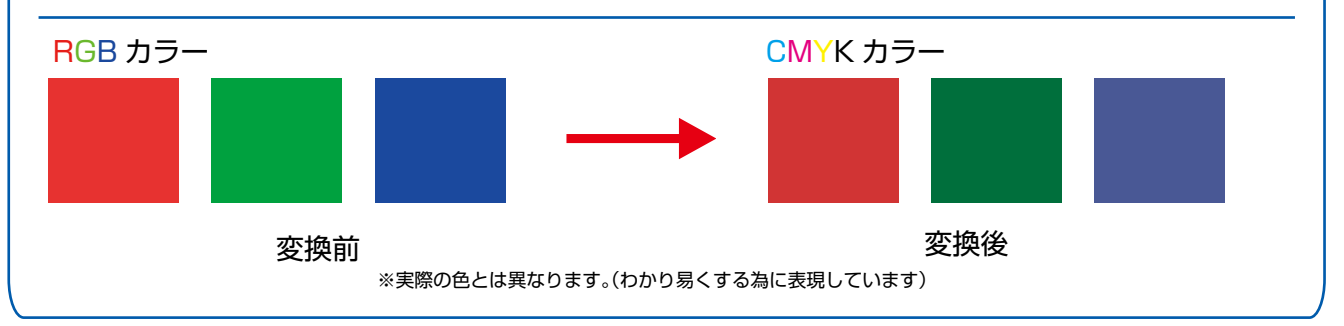

#### 塗り足しについて

Office 系データは、「塗り足し」の設定が出来ません。余白なしてギリギリまで背景に画像や塗りがある場合、拡大での対応となりますので、文字は5mm 程度内側に配置して下さい。

# デザインデータの作成の注意点 Office 編

### フォントが置き換わる

当社にない書体(フォント)で制作されたデザインデータの場合、デザインデータ変換後に異なるフォ ントに置き換えられます。これは制作環境および対応フォントの違いにより発生するものです。 ご注文の際は必ずご使用の OS・バージョン・使用ソフトを正しく入力のうえ、ご使用のフォントが 当社対応のものかどうかをご確認いただけますようお願いいたします。 ※当社対応のフォント対応状況をご覧下さい。

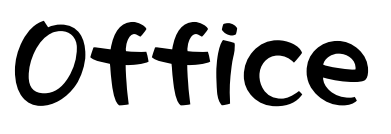

変換前

Office

変換後

### 意図しない改行が発生する

デザインデータの文章中に、意図しない改行が発生してしまう場合があります。

これは主に制作環境の違いからくるものですので、ご注文時には必ずご使用の OS・バージョン・ 使用ソフトを正しく入力いただけますようお願いいたします。

す

デザインデータ作成時の注意点です意図してないフォントの改行に注意

変換前

●デザインデータ作成時の注意点で

●意図してないフォントの改行に注

変換後

### 透明効果について

透明効果を使用しているデザインデータの場合、正常に変換が行なえません。 Office アプリケーション固有の機能に依存する効果は失われることもありますのでご注意ください。

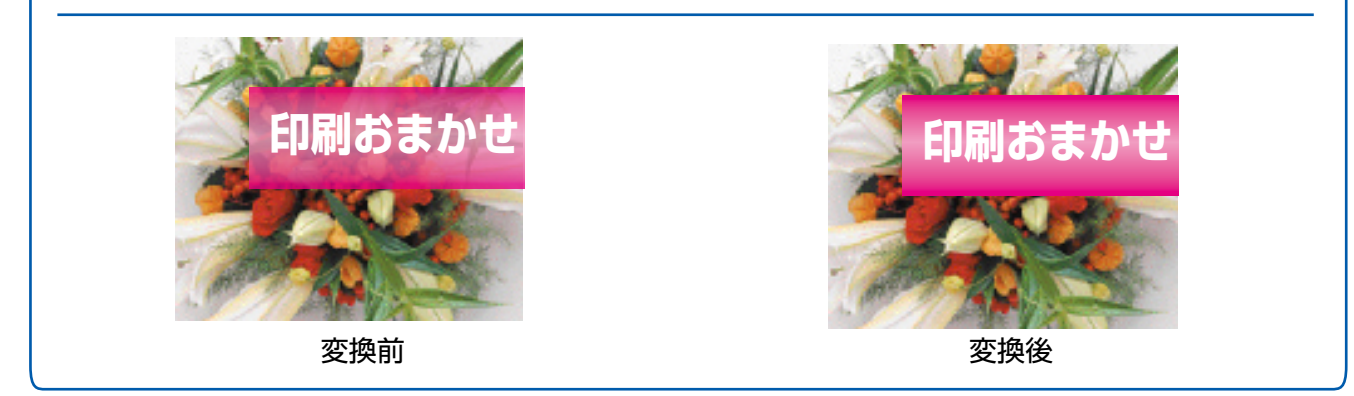

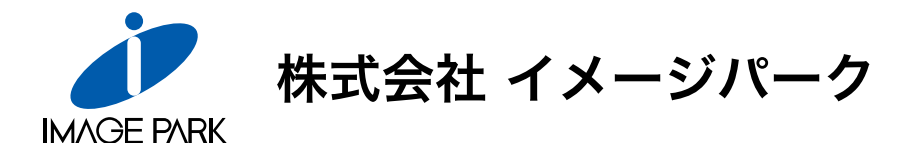

**仙台本社** 〒984-0001 仙台市若林区鶴代町4番12号 TEL. 022-236-7202(代) FAX. 022-284-8895 URL.http://www.imagepark.co.jp/

**盛岡支店** 〒020-0863 盛岡市南仙北3丁目5番6号 TEL.019-635-8651(代) FAX.019-635-8644 URL.http://www.spip.jp/

**デザイン室** 〒980-0011 仙台市青葉区上杉1丁目4番10号庄建上杉ビル4F TEL. 022-215-5030(代) FAX. 022-215-5033 URL.http://www.imagepark.co.jp/designroom/

(株)ワールドフジ 〒224-0053 横浜市都筑区池辺町 4328 番地 TEL. 045-933-8322(代) FAX. 045-933-8370 URL.http://www.worldfuji.com/

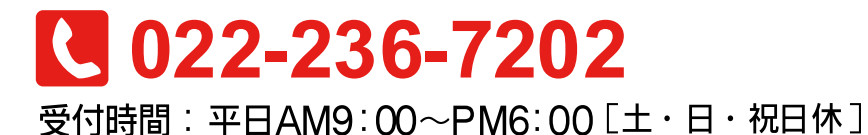

23190006(02)

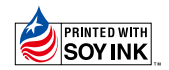

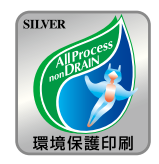

2009年5月18日 初版第1刷発行